Manual licitaciones electrónicas Perfil proveedor

Cómo subir enésima oferta económica en una licitación electrónica en Senegocia

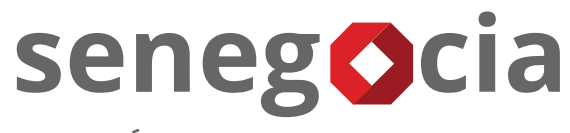

INNOVACIÓN EN COMPRAS Y ABASTECIMIENTO

# senegocia

#### Acceso a la plataforma de licitación electrónica.

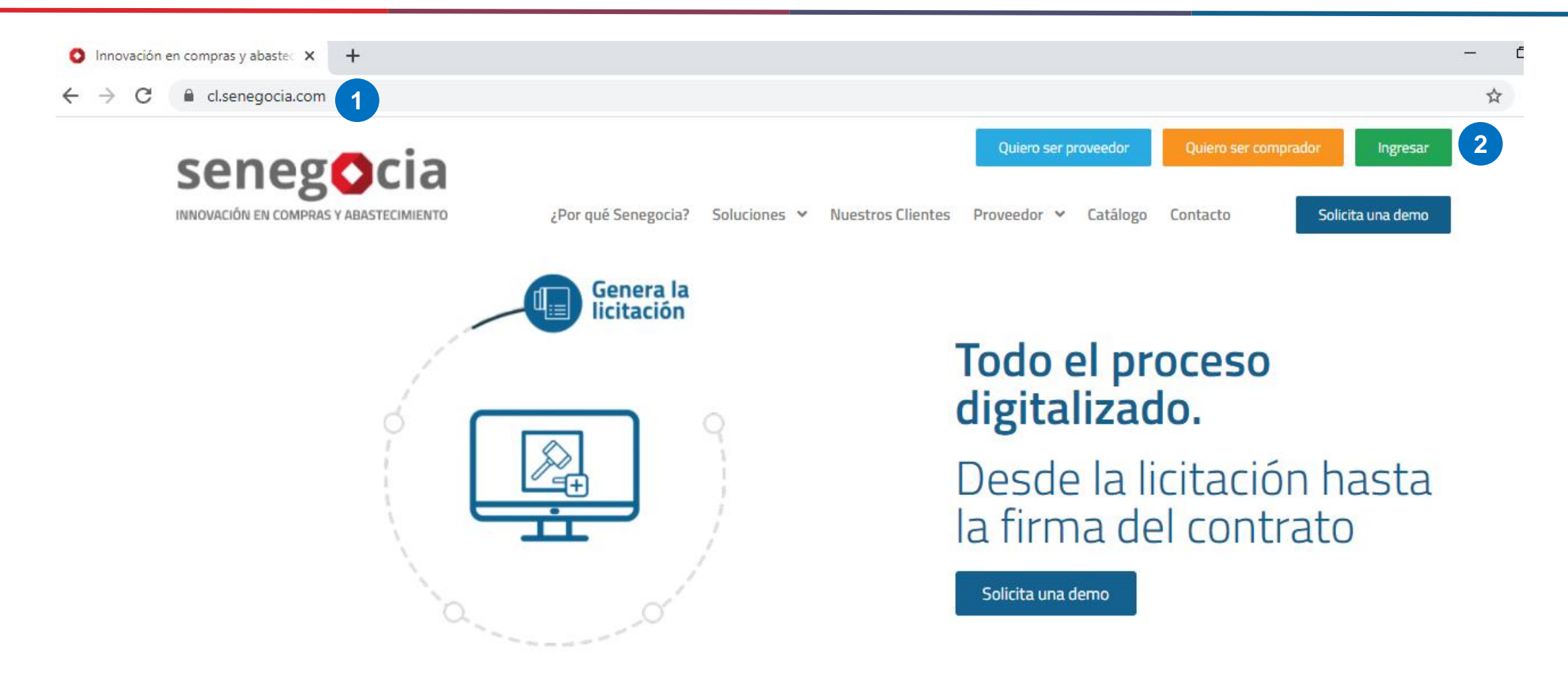

Paso 1: Ingrese en su navegador la url <u>https://www.senegocia.com</u> o https://cl.senegocia.com Paso 2: Haga clic en el botón verde Ingresar.

# Acceso a la plataforma de licitación electrónica.

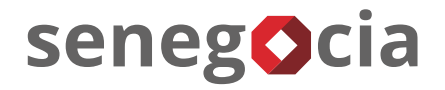

|                                   | a/m/login an                      |                |
|-----------------------------------|-----------------------------------|----------------|
| - C C chile.senegocia.com/senegoc | a/sm/login.asp                    |                |
|                                   |                                   |                |
|                                   |                                   |                |
|                                   |                                   |                |
|                                   | seneg                             |                |
|                                   |                                   | ARASTECIMIENTO |
|                                   | INNOVACIÓN EN COMPRAS I           | ABASTECIMIENTO |
| AT LE A                           | Bienvenidos a la mejor plataforma | de negocios en |
| STE /                             | America Launa . Ingrese sus dato  |                |
|                                   | Chile                             | •              |
| $\sim$ $7$                        |                                   |                |
|                                   | Usuario 3                         |                |
|                                   | Ingrese su usuario                |                |
| ON SAL                            | Contraseña                        |                |
|                                   | Ingrese su contraseña             |                |
| To Pro                            | ¿Olvidó su contraseñ              |                |
| 1. P.C                            | The A                             |                |
| 1º A                              | INGRESAR                          | VOLVER         |
|                                   | 3 2 5 10                          |                |
| 193                               | 12 6 4                            |                |

Paso 3: En esta pantalla debe ingresar su usuario y clave de acceso.

Paso 4: Si no recuerda su contraseña, presione la pregunta ¿Olvidó su contraseña?

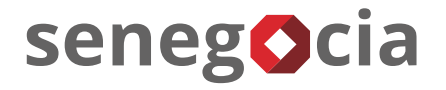

#### Acceso al módulo de licitaciones. Olvido de contraseña.

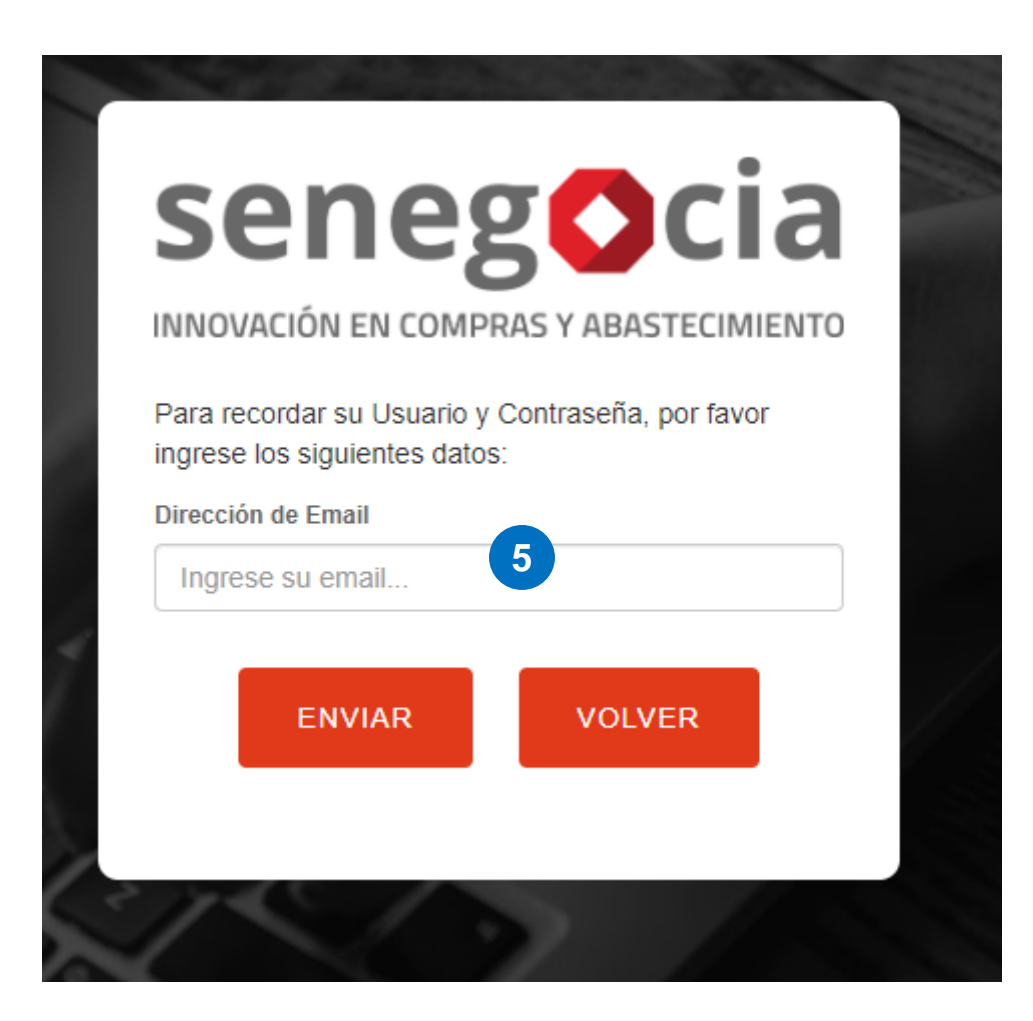

**Paso 5:** Ingrese su email y presione el botón enviar. Recibirá en el email ingresado la nueva contraseña, la cual recomendamos modifique una vez haga el ingreso en la plataforma.

#### Acceso al módulo de licitaciones.

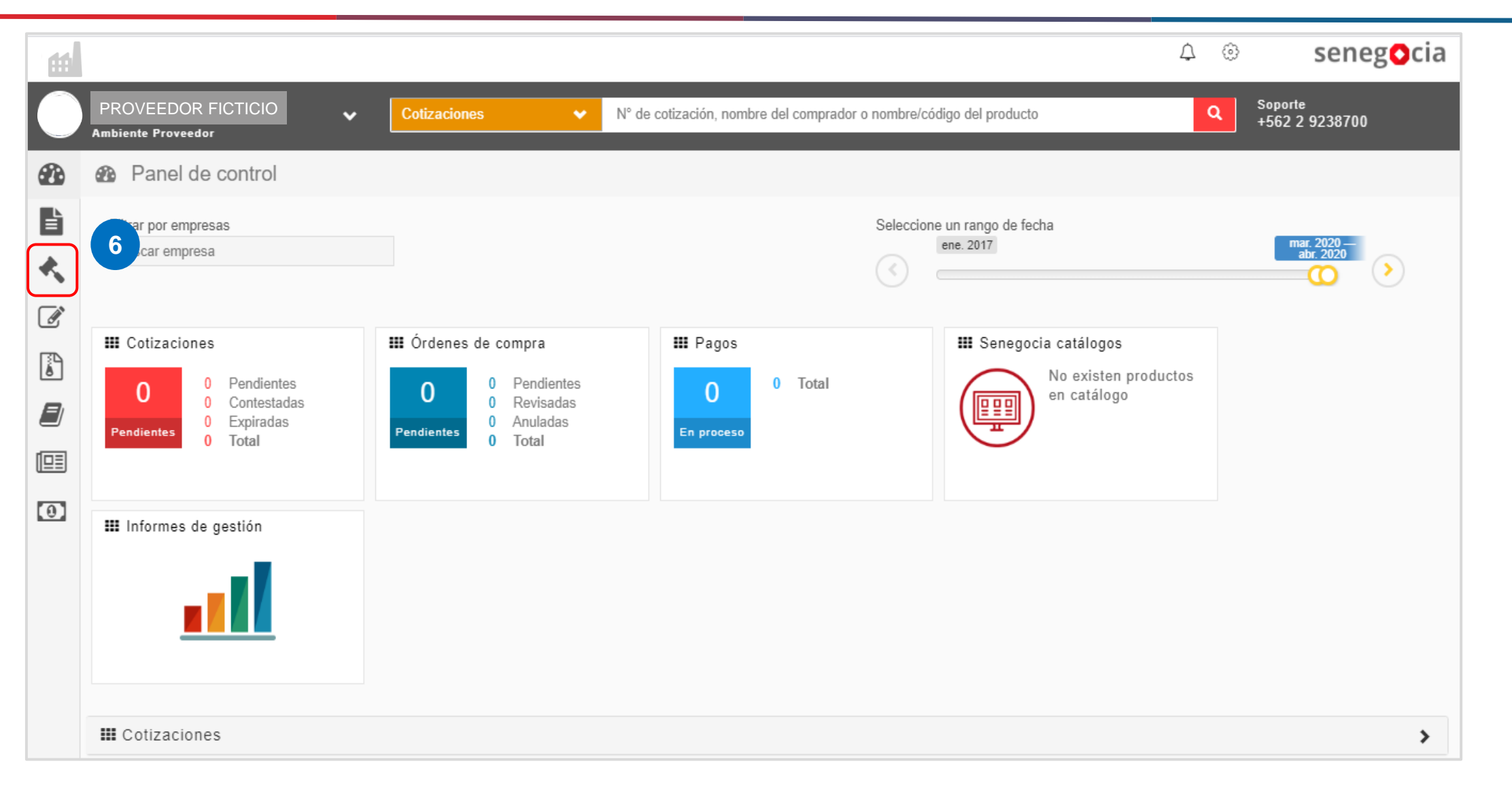

senegocia

Paso 6: Presione el icono con forma de martillo.

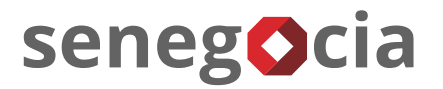

#### Acceso al módulo de licitaciones.

| <b>H</b>                       |                                                                |                                                             |                                           | û senegocia                                                                                                    |
|--------------------------------|----------------------------------------------------------------|-------------------------------------------------------------|-------------------------------------------|----------------------------------------------------------------------------------------------------|
| PROVEEDOR<br>Ambiente Proveedo | FICTICIO   Cotizaciones                                        | ✓ N° de cotización, nombre de                               | el comprador o nombre/código del producto | Q Soporte<br>+562 2 9238700                                                                                                    |
| 🚯 Inicio                       | Panel de control                                               |                                                             |                                           |                                                                                                    |
| Crden compra                   | 6.1 Filtrar por empresas<br>Buscar empresa                     |                                                             | Selec                                     | ccione un rango de fecha<br>ene. 2017<br>CONTRACTOR OFFICIAL DE CONTRACTOR DE CONTRACTOR DE |
| Cotizaciones                   | Cotizaciones<br>0 Pendientes 0 Contestadas 0 Expiradas 0 Total | III Órdenes de compra000Pendientes0Revisadas0Anuladas0Total | <pre>III Pagos 0 Total En proceso</pre>   | Senegocia catálogos No existen productos en catálogo                                                                                                    |
| Promociones Pagos              | Informes de gestión                                            |                                                             |                                           |                                                                                                    |

**Paso 6.1:** Una vez se despliegue el menú de licitaciones, presione en Ingresar.

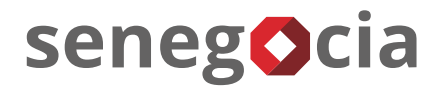

#### En el resumen de actividades.

| Razón social proveedor test 2 |                                                 |                                                    | G (+562) 2 923 87 00 <b>?</b> 🔱 |
|-------------------------------|-------------------------------------------------|----------------------------------------------------|---------------------------------|
|                               |                                                 |                                                    |                                 |
|                               | use                                             | rprueba test                                       |                                 |
| MÓDULOS > LICITACIONES        |                                                 |                                                    |                                 |
| SEGUIMIENTO<br>LICITACIONES   |                                                 |                                                    |                                 |
|                               |                                                 |                                                    |                                 |
|                               | 7 RESUMEN DE AC                                 | TIVIDADES                                          |                                 |
|                               |                                                 |                                                    |                                 |
|                               | 10                                              | 15                                                 |                                 |
|                               | TOTAL LICITACIONES                              | TOTAL LICITACIONES CON PREGUNTAS O<br>ACLARACIONES |                                 |
|                               | 15                                              | 15                                                 |                                 |
|                               |                                                 |                                                    |                                 |
|                               | TOTAL LICITACIONES CON ANTECEDENTES<br>A CARGAR | TOTAL LICITACIONES CON OFERTAS<br>REALIZADAS       |                                 |
|                               | 1                                               |                                                    |                                 |
|                               |                                                 |                                                    |                                 |

**Paso 7:** Para revisar las licitaciones presione el cuadrante Total licitaciones.

# Búsqueda de las licitaciones a las que he sido invitado.

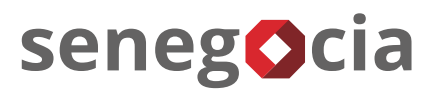

| MÓDULOS > LICITACIONES > BUSCAR |                             |                      |                               |                     |                       |                                   |          |  |
|---------------------------------|-----------------------------|----------------------|-------------------------------|---------------------|-----------------------|-----------------------------------|----------|--|
| seguimi<br>Licitaci             | iento<br>Ones               |                      |                               |                     |                       |                                   |          |  |
| BUSCA                           | R LICITACIONES              |                      |                               |                     |                       |                                   |          |  |
| 81                              | Búsqueda por Código Escriba |                      |                               |                     |                       |                                   |          |  |
|                                 | Búsqueda por Título         | Escriba              |                               |                     |                       |                                   |          |  |
| Búsqu                           | ueda Avanzada               |                      |                               |                     |                       |                                   |          |  |
| 8                               |                             |                      |                               |                     |                       |                                   |          |  |
| DETALLE DE LICITACIONES 9       |                             |                      |                               |                     |                       |                                   |          |  |
| #                               | Código                      | Título               | Estado                        | Fecha Publicación   | Nro.<br>Identificador | Comprador                         | Detalle  |  |
| 1                               | 20376-CL3-<br>Prueba01IG    | Artículos de Oficina | Confirmación de Participación | 28/05/2020 12:50:01 | 91806000-6            | ABASTECEDORA DE COMBUSTIBLES S.A. | <b>_</b> |  |

**Paso 8:** Se desplegarán todas las licitaciones en las cuales la empresa ha sido invitada a participar.

Paso 8.1: También tiene la opción de buscar por el código o el título de la licitación.

Paso 9: Una vez encontrada la licitación, presione el ícono que se encuentra en la columna Detalle.

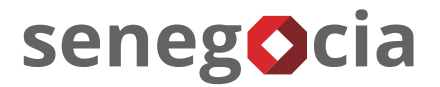

# Enésima oferta económica.

|                                   | Detalle<br>Licitación                                                                                                    | 11/1Confirmar<br>ParticipaciónPreguntas y<br>RespuestasCargar<br>Antecedentes | 1 Aclaraciones Ofe<br>Recibidas Téc | L 8 0<br>ertas Oferta Items<br>ericas Económica Adjudi | cados                                   |               |  |  |  |
|-----------------------------------|----------------------------------------------------------------------------------------------------|-------------------------------------------------------------------------------|-------------------------------------|--------------------------------------------------------|-----------------------------------------|---------------|--|--|--|
| PERIO                             | DO VÁLIDO PARA CARGAR OFERTA ECONO                                                                                                    | ÓMICA FINAL 🛜                                                                 |                                     |                                                        |                                         |               |  |  |  |
|                                   | Fecha Inicio         25/06/2020         Hora Inicio         18:03         Fecha Fin         25/06/2020         Hora Fin         18:20 |                                                                               |                                     |                                                        |                                         |               |  |  |  |
| Cargar Oferta Económica por Excel |                                                                                                    |                                                                               |                                     |                                                        |                                         |               |  |  |  |
| DETALI                            | LE DE ÍTEMS DE LICITACIÓN                                                                                                    |                                                                               |                                     |                                                        |                                         |               |  |  |  |
| #                                 | CÓDIGO                                                                                                    | DESCRIPCIÓN DE ÍTEMS                                                          | CANTIDAD                            | UNIDAD MEDIDA                                          | ÚLTIMA OFERTA<br>REALIZADA OFERTA FINAL |               |  |  |  |
| 1                                 | Al                                                                                                    | Reglas 30 cm                                                                  | 10,000                              | UN-Unidad                                              | 450 CLP                                 | Enviar Oferta |  |  |  |
| 2                                 | A2                                                                                                    | Lapiz pasta azul bic                                                          | 50,000                              | UN-Unidad                                              | 480 CLP                                 | Enviar Oferta |  |  |  |
| 3                                 | A3                                                                                                    | Carpetas Azules                                                               | 10,000                              | UN-Unidad                                              | 250 CLP                                 | Enviar Oferta |  |  |  |
| 4                                 | A4                                                                                                    | Archivadores                                                                  | 100,000                             | UN-Unidad                                              | 1.900 CLP                               | Enviar Oferta |  |  |  |
| 5                                 | В1                                                                                                    | Porta minas 05                                                                | 10,000                              | UN-Unidad                                              | 1.500 CLP                               | Enviar Oferta |  |  |  |
| 6                                 | В2                                                                                                    | Porta minas 07                                                                | 10,000                              | UN-Unidad                                              | 1.500 CLP                               | Enviar Oferta |  |  |  |
| 7                                 | В3                                                                                                    | Porta minas 09                                                                | 10,000                              | UN-Unidad                                              | 1.500 CLP                               | Enviar Oferta |  |  |  |
| 8                                 | B4                                                                                                    | Goma                                                                          | 10,000                              | UN-Unidad                                              | 150 CLP                                 | Enviar Oferta |  |  |  |

Paso 10: En el caso que la empresa compradora solicite una nueva ronda de ofertas, se habilitará la casilla Enésima Oferta Económica, para acceder debe clicar sobre el enunciado enésima oferta económica.

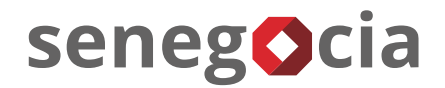

# Enésima oferta económica.

| Cargar Oferta Económica por Excel                                  |                                       |                      |               |          |                  |                            |              |               |  |
|--------------------------------------------------------------------|---------------------------------------|----------------------|---------------|----------|------------------|----------------------------|--------------|---------------|--|
| DETALLE DE ÍTEMS DE LICITACIÓN                                     |                                       |                      |               |          |                  |                            |              |               |  |
| #                                                                  | CÓDIGO                                | DESCRIF              | ción de ítems | CANTIDAD | UNIDAD MEDIDA    | ÚLTIMA OFERTA<br>REALIZADA | OFERTA FINAL |               |  |
| 1                                                                  | Al                                    | Reglas 30 cm         |               | 10,000   | UN-Unidad        | 450 CL                     | 440          | Enviar Oferta |  |
| 2                                                                  | A2                                    | Lapiz pasta azul bic |               | 50,000   | UN-Unidad        | 480 CLI                    | 450          | Enviar Oferta |  |
| 3                                                                  | A3                                    | Carpetas Azules      |               | 10,000   | UN-Unidad        | 250 CL                     | 240          | Enviar Oferta |  |
| 4                                                                  | A4                                    | Archivadores         |               | 100,000  | UN-Unidad        | 1.900 CL                   | 1.800        | Enviar Oferta |  |
| 5                                                                  | B1                                    | Porta minas 05       |               | 10,000   | UN-Unidad        | 1.500 CL                   | 900          | Enviar Oferta |  |
| 6                                                                  | B2                                    | Porta minas 07       |               | 10,000   | UN-Unidad        | 1.500 CL                   | 900          | Enviar Oferta |  |
| 7                                                                  | B3                                    | Porta minas 09       |               | 10,000   | UN-Unidad        | 1.500 CL                   | 900          | Enviar Oferta |  |
| 8                                                                  | В4                                    | Goma                 |               | 10,000   | UN-Unidad        | 150 CL                     | 140          | Enviar Oferta |  |
|                                                                    |                                       |                      |               |          |                  |                            |              |               |  |
| CARG                                                               | AR ARCHIVO COMPLEMENTARIO             |                      |               |          |                  |                            |              |               |  |
| Nombre Archivo Examinar Ningún archivo seleccionado. Subir Archivo |                                       |                      |               |          |                  |                            |              |               |  |
| ARCHIVOS COMPLEMENTARIOS CARGADOS POR EL PROVEEDOR                 |                                       |                      |               |          |                  |                            |              |               |  |
| #                                                                  | # Nombre Archivo                      |                      | Usuario       |          | Fecha Carga      | C                          | escargar     |               |  |
| 1                                                                  | Oferta económica final.xlsx Proveedor |                      |               |          | 25/06/2020 18:14 | :21                        | ۰.           |               |  |

**Paso 11:** Debe ingresar la nueva oferta por cada ítem y clicar **Enviar Oferta** (esto debe realizarse por cada uno de los ítems), también puede adjuntar archivos complementarios de la nueva oferta económica. Cabe destacar que cada archivo no puede superar los **99MB**.

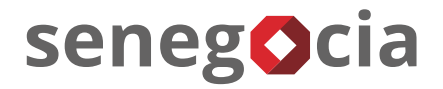

# ¿Existen dudas o alguna pregunta?

contactos@senegocia.com

R

Soporte licitaciones

+56 229238700

Anexos 135

Presentación confidencial. Preparada por Senegocia. Prohibida su reproducción total o parcial.